# Perfect 2.0 system user guide

மதிப்பீட்டுத் தரவை உள்ளிடுவதற்கும் நிர்வகிப்பதற்குமான பாவனையாளர் வழிகாட்டி

## www.perfect20.lk

2024

### படி 1: தளத்தினை அணுக www.perfect20.lk இணைப்பைப் பயன்படுத்தவும்.

• மதிப்பீட்டுத் தரவை உள்ளிடவும் நிர்வகிக்கவும் "Assessment Portal" மெனுவைக் கிளிக் செய்யவும்

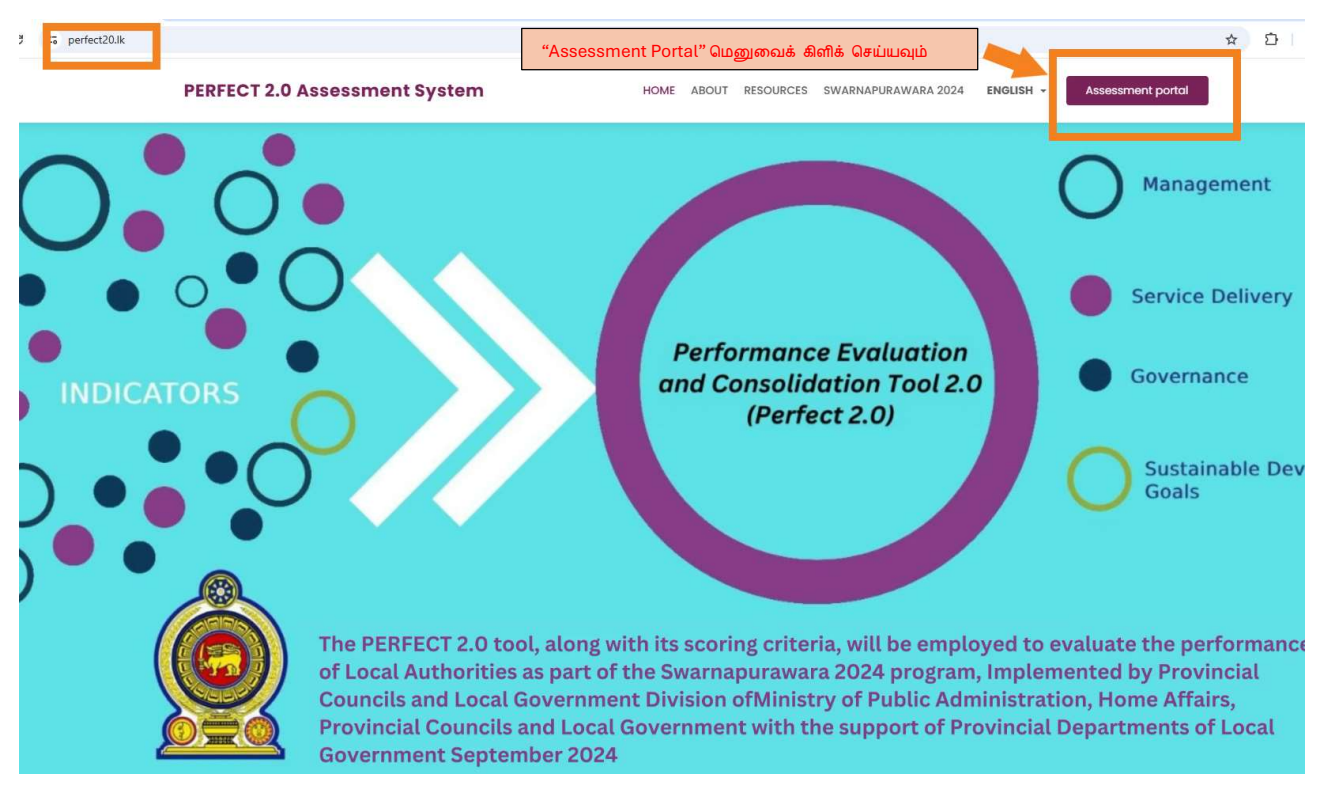

**படி 2**: உள்நுழைவு பக்கத்தை அணுக, தொடர்புடைய மாகாணத்தைத் தேர்ந்தெடுக்கவும்

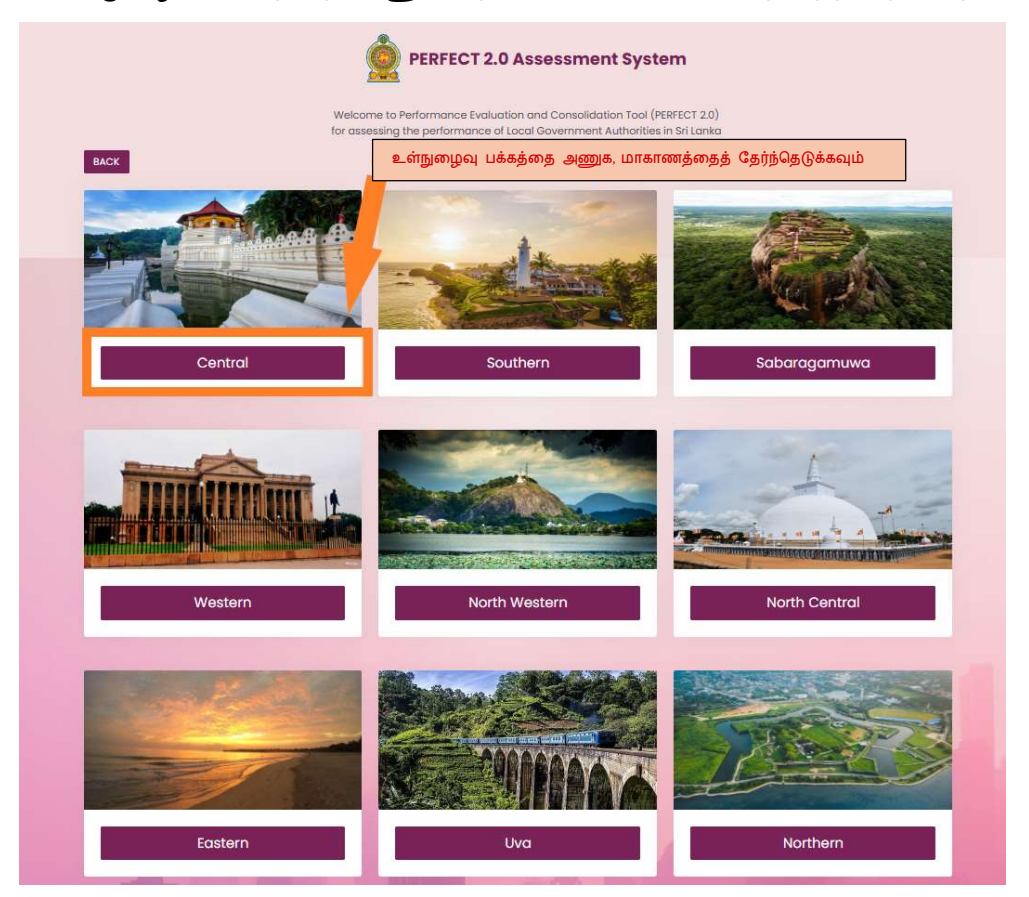

படி 3: "மாகாணத்தின் பெயரை" உறுதிசெய்து, தரவு உள்ளீட்டிற்கான சரியான PERFECT 2.0 பயனர்பெயர் மற்றும் கடவுச்சொல்லை உள்ளிடவும்.

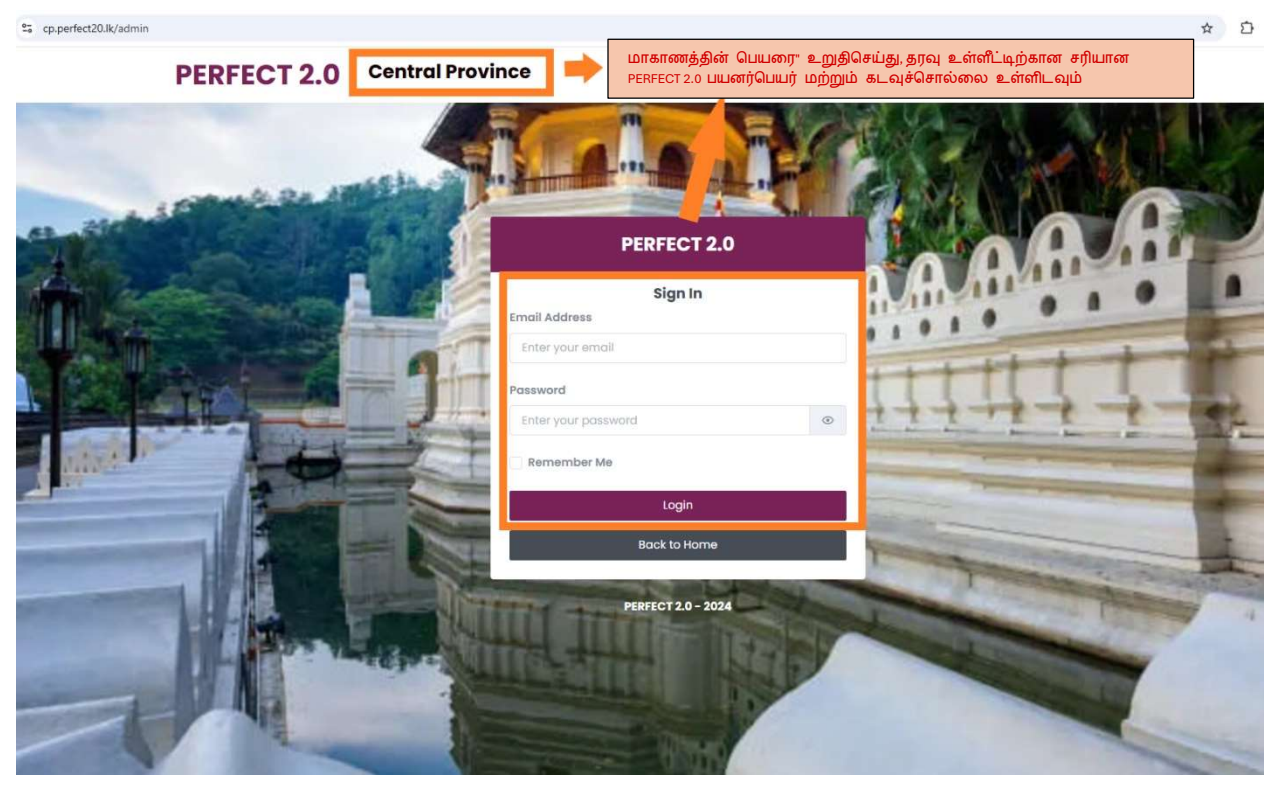

படி 4: " New Assessment" பொத்தானைக் கிளிக் செய்வதன் மூலம் தரவை உள்ளிடத் தொடங்கவும்.

| PERFECT 2.0 Pujapit          | tiya pradeshiya sabha   | ஆண்(                         | டு 2024 <mark>என்பதை உறுதி</mark> ப்படுத்த | திக் கொள்ளுங்கள் 🛛 🗅          | ecember 10, 2024 at ( | 6:49:30 AM 🕒 Log  |
|------------------------------|-------------------------|------------------------------|--------------------------------------------|-------------------------------|-----------------------|-------------------|
| Dashboard $\Phi$ Assessments |                         |                              |                                            |                               | 2024                  | ∼ 🥆 My Profil     |
| Assessments                  | நீங்கள் "Assessment     | t Menu" வில் உள்ளீர்கள் என உ | றுதிசெய்து கொள்ளவேண்டுப்                   | Ċ                             | Dashbo                | ard > All Assessm |
| ⊘ New Assessment             |                         |                              |                                            |                               |                       | = Filter          |
|                              | 🕨 புதிய மதிப்பீட்டைத் ப | மற்றும் தரவு உள்ளீட்டைத்     | தொடங்க "New Assessr                        | ment" <mark>பொத்தானைக்</mark> | கிளிக்                |                   |
| No Record Number             | Assessment Type         | Campaign Type                | Local Authority                            | Assessed by                   | Status                | Action            |
|                              |                         |                              |                                            |                               |                       |                   |
|                              |                         | No Data Found                | k                                          |                               |                       |                   |
|                              |                         |                              |                                            |                               |                       |                   |
| Showing 1 to 0 of 0 entries  |                         |                              |                                            |                               |                       |                   |
|                              |                         |                              |                                            |                               |                       |                   |

| Create PERFECT 2.0 As                                        | sessment                |                           |                                                                                                    | ×     |
|--------------------------------------------------------------|-------------------------|---------------------------|----------------------------------------------------------------------------------------------------|-------|
| Choose Language<br>English Sinhala                           | ) Tamil                 | மொழில<br>"Campa<br>"மாவட் | யைத் தேர்ந்தெடுங்கள், ஆண்டு "2024<br>ign "National2024", "சுயமதிப்பீட்டு", "மாகாணம்",<br>டம்", "உள்ளூராட்சி மன்றம்" |       |
| Select Year                                                  | _                       |                           | Select Campaign                                                                                                    |       |
| 2024                                                         |                         | ~                         | National2024                                                                                                    | ~     |
| Select the type of Assessme<br>O Self Assessment<br>Province | ent                     |                           |                                                                                                    |       |
| Central                                                      |                         |                           |                                                                                                    | ~     |
| District                                                     |                         |                           |                                                                                                    |       |
| Kandy                                                        |                         |                           |                                                                                                    | ~     |
| Local Authority                                              |                         |                           |                                                                                                    |       |
| Poojapitiya PS                                               |                         |                           |                                                                                                    | ~     |
|                                                              | தரவை உள்ளிடத்<br>பட்டனை | தொடங்ச<br>ரக் கிளிச்      | ் "Create Assessment"<br>செய்யவும்                                                                                  |       |
|                                                              |                         |                           | Cancel Create Asses                                                                                                 | sment |

## <u>படி 5:</u> முதல் பக்கத்தை மதிப்பாய்வு செய்து தரவை உள்ளிடவும்

| cp.perfect20.lk/admin/survey/675a4440b0919                                                                                                    |                                                                                                    |                                              |
|----------------------------------------------------------------------------------------------------|----------------------------------------------------------------------------------------------------|----------------------------------------------|
| PERFECT 2.0 Pujapitiya pradeshiya sabha                                                                                                    |                                                                                                    | December 12, 2024 at 7:32:54 AM 🕒 La         |
| 🕹 Dashboard 🛛 🕈 Assessments                                                                                                    |                                                                                                    | 2024 🗸 🖌 My Pro                              |
| Record_ID_20241212001517                                                                                                    |                                                                                                    | Dashboard > Assessments > Record_ID_20241212 |
| General Information Management                                                                                                    | Service Delivery Governance Practices                                                                                                    | Contribution to SDGs Finish                  |
| அருத்து பக்கத்தற்கு செல்வதற்கு மேல்<br>பதிவேற்றிய தகவல்களை உறுதி செய்யவும்.<br>Created by: Pulapitiya prodeshiya sabha<br>Created time: 2024-12-12 07:32:40<br>Status: Droft<br>Last updated: 2024-12-12 07:32:40 | Self Assessment<br>Pojapitiya PS - Kandy - Central<br>(Continue) Cancel<br>சுடுத்த பக்கத்திற்குச் சென்று தரவை<br>.ள்ளிட "Continue" என்பதைக் கிளிக்<br>சய்யவும். |                                              |
|                                                                                                    | B Strue - 20 Fat                                                                                                    |                                              |

படி 6: மதிப்பீட்டுப் படிவத்தில் உள்ள கேள்விகளின் வகைகளைப் புரிந்துகொண்டு, உள்ளிடப்பட்ட தரவை இழப்பதைத் தவிர்க்க அடிக்கடி தரவு உள்ளீட்டை "Save" செய்வதற்கு நினைவில் கொள்ளவும்.

|                                                                           |                                                                       |                                                                 | 20                                                                                   | X My Prome                    |
|---------------------------------------------------------------------------|-----------------------------------------------------------------------|-----------------------------------------------------------------|--------------------------------------------------------------------------------------|-------------------------------|
| cord_ID_20241212001517                                                    | இது முதல் பகுதி.                                                      |                                                                 | Dashboard > Assessmen                                                                | ts > Record_ID_20241212001517 |
| General Information                                                       | Management Servi                                                      | ce Delivery Governance Practices                                | Contribution to SDGs                                                                 | Finish                        |
| Human Resources Management                                                |                                                                       |                                                                 | விருப்பங்களைத் தேர்ந்தெடுக்க                                                         | தேர்வுகளை கிளிக் செய்யவ       |
| . Has the LA completed Annual Perform<br>08/98, 28/98, 02/2018 and other) | nance Appraisal in accordance with the Publ                           | ic Administration Circulars (07/98 🛛 a. unual p<br>of he instit | erformance agreements have been signed b<br>ution.                                   | y ALL existing staff members  |
|                                                                           |                                                                       | U. ALL existi plan.                                             | ing staff members have been assigned to the                                          | annual institutional work     |
|                                                                           |                                                                       | C. Annual p<br>members b                                        | erformance appraisals have been conducter<br>by comparing their job descriptions.    | l for ALL existing staff      |
|                                                                           |                                                                       | d. Key activ<br>description                                     | vities and targets (KPIs) for the year have bee<br>is of ALL existing staff members. | n defined in the job          |
| 2. Amount of funds spent for personal d<br>district average)              | evelopment per staff. (% variation between                            | the amount spent by the LA to the                               | தட்டச்சு செய்வதன் மூ                                                                 | லம் எண் தரவை உள்ளிடவு         |
| 2.a. Amount spent for training program                                    | s =                                                                   | 12345                                                           |                                                                                      |                               |
| 2.b. Amount spent for study tours =                                       | மின்சார அல்லது இணை<br>பிரச்சனைகள் தரவை இழப்<br>"Save" பொத்தானைக் கிளி | ாய தடங்கல்<br>பதைத் தவிர்க்க<br>க் செய்யவும்.                   |                                                                                      |                               |
|                                                                           |                                                                       |                                                                 |                                                                                      |                               |

| PERFECT 2.0 Pujapitiya prad                                                    | leshiya sabha                                                   |                                                                                                    | Decembe                                                                                                    | r 12, 2024 at 7 18:41                                                                       | success                                     |
|--------------------------------------------------------------------------------|-----------------------------------------------------------------|----------------------------------------------------------------------------------------------------|----------------------------------------------------------------------------------------------------|---------------------------------------------------------------------------------------------|---------------------------------------------|
| Dashboard                                                                      |                                                                 |                                                                                                    |                                                                                                    | 2024 🗸                                                                                      | Survey Successfully Saved                   |
| Record_ID_20241212001517                                                       |                                                                 |                                                                                                    | Dashboard > Assessm                                                                                                    | cord_II                                                                                     | D_20241212001517                            |
| General Information                                                            | Management Service Delivery                                     | Governance Practices Cont                                                                                                    | tribution to SP                                                                                                    | Finish                                                                                      |                                             |
| Human Resources Management                                                     |                                                                 |                                                                                                    |                                                                                                    |                                                                                             |                                             |
| 1. Has the LA completed Annual Performance<br>08/98, 28/98, 02/2018 and other) | Appraisal in accordance with the Public Administration Circular | <ul> <li>a. Annual performance approximation of the institution of the institution of the institution of the institution of the institution of the institution of the institution of the institution of the institution of the institution of the institution of the excitation of the excitation of the</li></ul> | eements have been signe<br>rs have been assigned to 1<br>praisals have been conduc<br>eir job descriptions.<br>s (KPIs) for the year have t<br>staff members. | d by ALL existing st<br>the annual instituti<br>ted for ALL existing<br>ween defined in the | aff members<br>ional work<br>I staff<br>job |
| 2. Amount of funds spent for personal develo district average)                 | pment per staff. (% variation between the provide the L         | A to the                                                                                                    |                                                                                                    |                                                                                             |                                             |
| 2.a. Amount spent for training programs =                                      | "Save" பொத்தானைக் கிளிக் செய்தால்,                              | 12345                                                                                                    |                                                                                                    |                                                                                             |                                             |
| 2.b. Amount spent for study tours =                                            | திரையின் வலது மேல் மூலையில்<br>ஒரு செய்தி தோன்றும்.             |                                                                                                    |                                                                                                    |                                                                                             |                                             |
| 2.c. Amount spent for recovering course fees                                   | =                                                               | Exit                                                                                                    |                                                                                                    |                                                                                             |                                             |

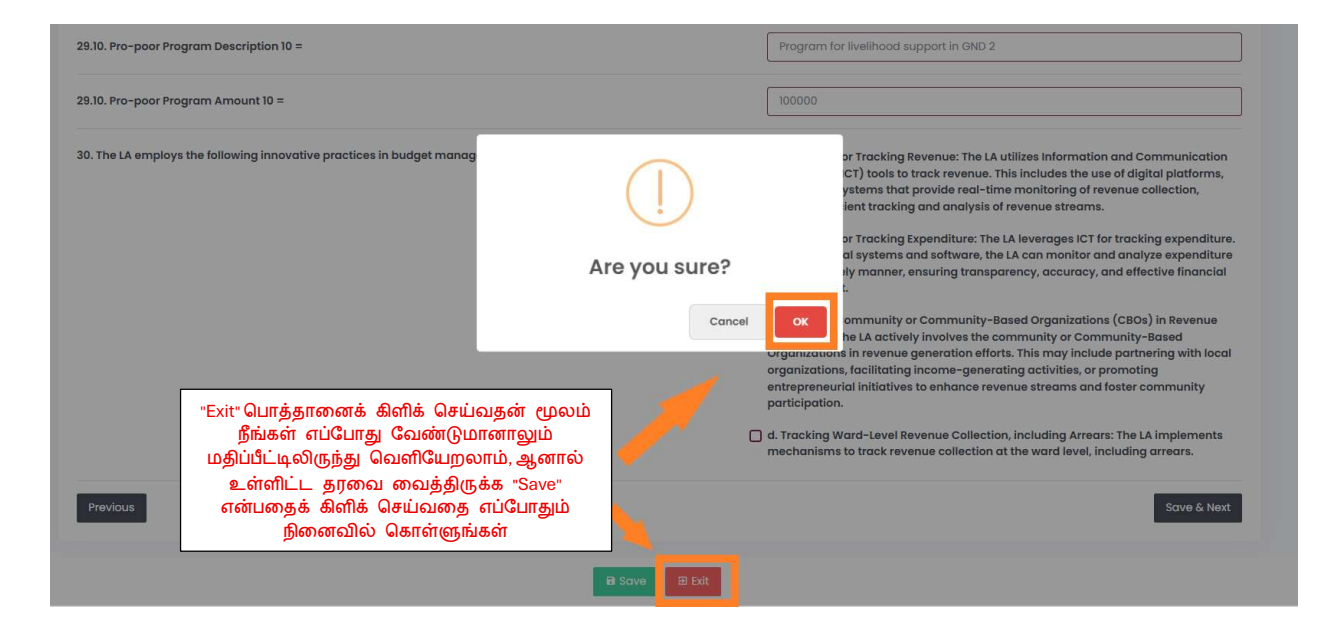

#### PERFECT 2.0 Pujapitiya pradeshiya sabha

December 12, 2024 at 8:22:23 AM 🕒 Logout

| 🕒 Dash   | board 🗘 🗘 Assess                                                                            | ments           |               |                 |            |                                              |        | 2024 🗸          | 옷 My Profile    |
|----------|---------------------------------------------------------------------------------------------|-----------------|---------------|-----------------|------------|----------------------------------------------|--------|-----------------|-----------------|
| All Asse | essments                                                                                    |                 |               |                 |            |                                              |        | Dashboard       | All Assessments |
| @ N      | வெளியேறிய பிறகு, கணினி உங்களை Assessment<br>№ Menu பக்கத்திற்கு அழைத்துச் செல்லும்.<br>10 ~ |                 |               |                 |            |                                              |        | <i>∓</i> Filter |                 |
| No       | Record Number                                                                               | Assessment Type | Campaign Type | Local Authority | As         | sessed by                                    | Status |                 |                 |
| 1        | 20241212001517<br>English                                                                   | Self Assessment | National2024  | Poojapitiya PS  | Puj<br>202 | apitiya pradeshiya sabha<br>4-12-12 07:48:41 | Draft  | View            | Edit            |

#### படி 7: அடுத்த பக்கம் (Next Page) அல்லது முந்தைய பக்கத்திற்கு (Previous Page) செல்லவும்

| 29.9. Pro-poor Program Description 9 =                                                                                                    | Program for livelihood support in GND 1                                                                                                    |
|----------------------------------------------------------------------------------------------------|----------------------------------------------------------------------------------------------------|
| 29.9, Pro-poor Program Amount 9 =                                                                                                    | 500000                                                                                                    |
| 29.10. Pro-poor Program Description 10 =                                                                                                    | Program for livelihood support in GND 2                                                                                                    |
| 29.10. Pro-poor Program Amount 10 =                                                                                                    | 100000                                                                                                    |
| 30. The LA employs the following innovative practices in budget management activitie<br>முந்தைய பக்கங்களுக்குச் செல்ல<br>விரும்பினால், "Save" பொத்தானைக்<br>கிளிக் செய்து, "Previous" பொத்தானைக்<br>கிளிக் செய்யவும். | <ul> <li>s/functions:</li> <li>a. Use of ICT for Tracking Revenue: The LA utilizes Information and Communication<br/>Technology (ICT) tools to track revenue. This includes the use of digital platforms,<br/>software, or systems that provide real-time monitoring of revenue collection,<br/>enabling efficient tracking and analysis of revenue streams.</li> <li>b. Use of ICT for Tracking Expenditure: The LA leverages ICT for tracking expenditur<br/>Through digital systems and software, the LA can monitor and analyze expenditur<br/>data in a timely manner, ensuring transparency, accuracy, and effective financial<br/>management.</li> <li>c. Engaging Community or Community-Based Organizations (CBOs) in Revenue<br/>Generation: The LA actively involves the community or Community-Based<br/>Organizations, in revenue generation efforts. This may include partnering with loc<br/>organizations, facilitating income-generating activities, or promoting<br/>entrepreneurial initiatives to enhance revenue streams and foster community<br/>participation.</li> </ul> |

**படி 8:** அனைத்து பிரிவுகளையும் பூர்த்தி செய்து, இறுதியாக தரவை பிரிவில் Submit / சமர்ப்பிக்கவும்.

|                                                                            | 11 11                  | niya sabha                                                                                       |                                                                                          | December 12, 2024 at 8:35:31 AM                                                                                                    |
|----------------------------------------------------------------------------|------------------------|--------------------------------------------------------------------------------------------------|------------------------------------------------------------------------------------------|----------------------------------------------------------------------------------------------------|
| 🛛 Dashboard 🛛 🗢 Asses                                                      | sments                 |                                                                                                  |                                                                                          | 2024 👻 A My Profile                                                                                                    |
| Record_ID_20241212001                                                      | 517                    |                                                                                                  | Da                                                                                       | shboard > Assessments > Record_ID_20241212001517                                                                                                    |
| General Information                                                        | Management             | Service Delivery                                                                                 | Governance Practices                                                                     | Contribution to SDGs Finish                                                                                                    |
|                                                                            |                        | Thank you for entering the dat<br>Please make sure all of the dat                                | a into the PERFECT 2.0 system<br>a points are entered correctly                          | 4                                                                                                    |
|                                                                            |                        | if all data points are correct, plea<br>Please note that once submitte<br>Previous Finish and Su | se proceed with the submissi<br>ed the data cannot be edited<br>omit the Assessment data | on.<br>Finish பக்கத்தில், "Finish" ஐகிளிக்<br>செய்து, "Assessment Data"<br>பொத்தானைக் கிளிக் செய்து<br>கணினியில் தரவைச் சமர்ப்பிக்கவும்.               |
|                                                                            |                        | _                                                                                                | _                                                                                        | குறிப்பு:<br>சமர்ப்பிக்கப்பட்டதும், தரவைத்<br>திருத்தவோ, பகுப்பிக்கவோ,<br>பார்த்தியா, பல்பயக்கவோ,                                                      |
|                                                                            |                        |                                                                                                  |                                                                                          |                                                                                                    |
| PERFECT 2.0 Pujapi                                                         | itiya pradeshiya sabha |                                                                                                  |                                                                                          | December 12, 2024 at 8:40:23 AM 🕒 Logo                                                                                                    |
|                                                                            |                        |                                                                                                  |                                                                                          |                                                                                                    |
| Dashboard                                                                  |                        |                                                                                                  |                                                                                          | 2024 🗸 🤟 R. My Profile                                                                                                    |
| O Dashboard     O Assessments     Record_ID_20241212001517                 |                        |                                                                                                  |                                                                                          | 2024   R My Profile  Dashboard   Assessments   Record_ID_20241212001                                                                                   |
| O Dashboard     Assessments  Record_ID_20241212001517  General Information | Management             | Service Delivery                                                                                 | Governance Practices                                                                     | 2024 <ul> <li>A My Profile</li> </ul> Dashboard > Assessments > Record_ID_20241212001             Contribution to SDGs         Finish                  |
| Oashboard     Assessments  Record_ID_20241212001517  General Information   | Management             | Service Delivery                                                                                 | Covernance Practices                                                                     | 2024 <ul> <li>R. My Profile</li> </ul> Dashboard         > Assessments         > Record_ID_20241212001             Contribution to SDGs         Finish |
| Dashboard     Assessments  Record_ID_20241212001517  General Information   | Management             | Service Dolivery<br>Thank you for entering the<br>Are y                                          | Covernance Practices<br>data into the PERFECT 2.0 system.                                | 2024 <ul> <li>R. My Profile</li> </ul> Dashboard         Assessments         Record_ID_20241212001             Contribution to SDGs         Finish     |

<u>படி 9</u>: தரவு சமர்ப்பிக்கப்பட்ட நிலையில் இருப்பதை உறுதிசெய்து சரிபார்க்கவும்.

எதிர்கால குறிப்புக்காக சமர்ப்பிக்கப்பட்ட தரவின் PDF அல்லது Excel நகலை பதிவிறக்கவும்.

| 9 Dashboard 🛛 🗢 Asse                            | ssments                                             |                                |                                 | 2024                     | Y A My Profile       |
|-------------------------------------------------|-----------------------------------------------------|--------------------------------|---------------------------------|--------------------------|----------------------|
| ecord_ID_2024121200                             | 1517                                                |                                | Dasl                            | nboard > Assessments > 1 | Record_ID_2024121200 |
| General information                             | Management                                          | Service Delivery               | Governance Practices            | Contribution to SDGs     | Finish               |
|                                                 |                                                     | Self As<br>Poojapitiya PS      | sessment<br>S - Kandy - Central |                          |                      |
| Created by: Pujapitiya pra<br>Status: Submitted | deshiya sabha<br>07:32:41 இந்த நில<br>08:43:25 என ட | லை "Submitted"<br>மாற்றப்படும் |                                 |                          |                      |
| 21                                              |                                                     |                                |                                 |                          |                      |
| 2                                               |                                                     | Continu                        | e Cancel                        |                          |                      |

படி <u>10</u>: 'Assessment menu' பக்கம் தரவு வெற்றிகரமாக சமர்ப்பிக்கப்பட்டதைக் காட்டுகிறது மற்றும் நிலை "Submitted" என மாற்றப்படும். இப்போது தரவுகளை யாராலும் திருத்த முடியாது.

| PER      | FECT 2.0                  | Pujapitiya pradesl | hiya sabha    |                 | Dece                                            | ember 12, 2024 at 8:54:44                                                                  | ↓AM <b>⊟&gt;Logo</b> |
|----------|---------------------------|--------------------|---------------|-----------------|-------------------------------------------------|--------------------------------------------------------------------------------------------|----------------------|
| 🕒 Dash   | board 🗢 Asse              | essments           |               |                 |                                                 | 2024 🗸                                                                                     | ス My Profile         |
| All Asse | essments                  |                    |               |                 |                                                 | Dashboard >                                                                                | All Assessme         |
| ● N   10 | ew Assessment             |                    |               |                 | இப்போத<br>என ம<br>இப்போது<br>மேல                | J நிலை "Submitted"<br>пற்றப்பட்டுள்ளது,<br>உங்களால் எதையும்<br>திகமாக திருத்த<br>முடியாது. | <i>≓</i> Filter      |
| No       | Record Number             | Assessment Type    | Campaign Type | Local Authority | Assessed by                                     | Status                                                                                     | Action               |
| 1        | 20241212001517<br>English | Self Assessment    | National2024  | Poojapitiya PS  | Pujapitiya pradeshiya so<br>2024-12-12 08:43:25 | ibha Submitted                                                                             | View                 |